# TUTORIAL – AETNA

# Introduction

This example features investigating an Aetna OAP plan:

- Sponsored by the State of Illinois
- Services delivered at the University of Chicago Medical Center
- Rates and physician coverage for three CPT billing codes

Each of the tutorials provides a unique perspective on how to work with MRF Explorer. This tutorial includes a focus on how to manipulate the data in Excel.

For your convenience a Nov 2022 Aetna MRF, for the State of Illinois OAP plans, is provided as one of the free to use sample MRFs. Immediately below is a table of the billing codes that we're interested in:

| Billing Code | Code Type | Description                          |
|--------------|-----------|--------------------------------------|
| 99205        | СРТ       | New patient visit 60 minutes         |
| 99213        | СРТ       | Established patient visit 15 minutes |
| 74176        | CPT       | CAT Scan ABD & PELVIS                |

## **Preparing for the Search**

To run MRF Explorer you should specify an EIN and/or NPIs (these would be level 1 NPI) to limit the results to answer a specific business question, and to fit within the comfort zone for Excel. If you specify both EIN and NPI, the results will be limited to just NPIs for that EIN.

As an aside, should you leave the EIN blank, you may potentially see a given provider (NPI) repeated, should they work for more than one practice or facility, as each would have its own EIN.

There are very limited online resources for looking up EINs, of which the best is <a href="https://www.hipaaspace.com/ein/ein\_verification/">https://www.hipaaspace.com/ein/ein\_verification/</a>

If HIPAASPCE hadn't shown the EIN, you would need to do a web search for "ein university of chicago medical center". For larger institutions this usually reveals a helpful web page, such as this one below that shows the EIN of 36-3488183 (or equivalently 363488183).

|                                                                                                    | - Director                                         |
|----------------------------------------------------------------------------------------------------|----------------------------------------------------|
| D PROPUBLICA                                                                                                    | SIGN UP Donate                                     |
| Nonprofit Explorer<br>Research Tax-Exempt Organizations                                                                                                    |                                                    |
| UNIVERSITY OF CHICAGO                                                                                                    | Search for a Nonprofit                             |
| MEDICAL CENTER                                                                                                    | Enter a nonprofit's name, a keyword, or city       |
| CHICAGO, IL 60637-1443 TAX-EXEMPT SINCE MAY 1987                                                                                                    | Examples: ProPublica, Research or Minneapolis      |
| EIN: 36-3488183                                                                                                    | Any State 🗸                                        |
| Classification (NTEE)<br>Hospital, General (Health — General and Rehabilitative)                                                                                                    | Any Category ~                                     |
| Nonprofit Tax Code Designation: 501(c)(3)<br>Defined as: Organizations for any of the following purposes: religious, educational, charitable,<br>scientific, literary, testing for public safety, fostering national or international amateur sports<br>competition (as long as it doesn't provide athletic facilities or equipment), or the prevention of cruelty<br>to children or animals. | Any Type   SEARCH  Advanced Search   People Search |
| Donations to this organization are tax deductible.                                                                                                    |                                                    |
| More Resources: K GuideStar                                                                                                    | Get Email Updates                                  |
| Get notifications: Sign up for updates about our data.                                                                                                    | Sign up to get ProPublica's biggest                |
| Tax Filings by Year                                                                                                    | stories delivered straight to your inbox.          |
| The IPS Form 000 is an annual information return that most organizations claiming federal tax.                                                                                                    |                                                    |

# **Running MRF Explorer**

Simply fill in the MFR Explorer form as shown below and click **Process** button:

| Sample URL        | Aetna Life Insurance 2022-11-05    |  |  |  |
|-------------------|------------------------------------|--|--|--|
| EIN               | 363488183                          |  |  |  |
| NPI (leave blank) |                                    |  |  |  |
| Billing Codes     | 99205                              |  |  |  |
|                   | 99213                              |  |  |  |
|                   | 74176                              |  |  |  |
|                   | ( place each one on its own line ) |  |  |  |

| MRF Explorer is an online look-up app for in-network reimbu<br>vices including physician, hospital, drug, and medical equipm        | rsement rates, for medical<br>nent. |
|----------------------------------------------------------------------------------------------------|-------------------------------------|
| he form below, please specify the MRF, and/or NPIs and/or EIN                                                                       | and/or Billing codes, and wi        |
| w minutes price data is at your fingertips. The output is provid<br>V file that can be viewed and analyzed in MS Excel. This free w | ed in the form of a download        |
| 000 rows <u>Help</u>                                                                                                    |                                     |
| <u>Clear</u>                                                                                                    | Tutorials                           |
| MDE LIDI () Samola IIRI                                                                                                    |                                     |
| https://for-big-files.s3.us-west-1.amazonaws.com/sample-fi                                                                          | iles/2022-11-                       |
| 05_db7c0dbb-d329-4933-bb11-8761b3f854dc_Aetna-Life-                                                                                 | Insurance-                          |
| Company.json.gz                                                                                                    |                                     |
| EIN ⑦                                                                                                    |                                     |
| 363488183                                                                                                    |                                     |
| NDIa (2) Leakur ()                                                                                                    |                                     |
| Enter NPIs                                                                                                    |                                     |
|                                                                                                    |                                     |
| Billing codes ⑦                                                                                                    |                                     |
| 99205                                                                                                    |                                     |
| 99213                                                                                                    | -                                   |
| 74176                                                                                                    | 1                                   |
|                                                                                                    |                                     |

Depending on your browser settings, MRF Explorer may or may not prompt you for where to save the **report.csv** file.

When you open the file in Excel or another spreadsheet program, you will see lots of data:

|   | A            | В              | С           | D             | E             | F             | G            | Н          | 1         | J          | K |
|---|--------------|----------------|-------------|---------------|---------------|---------------|--------------|------------|-----------|------------|---|
| 1 | BILLING_CODE | BILLING_CODI N | IEGOTIATION | DESCRIPTION   | NEGOTIATED    | BILLING_CLASS | BILLING_CODI | NEGOTIATED | EIN       | NPI        |   |
| 2 | CPT          | 99205 ff:      | S           | OFFICE O/P N  | Efee schedule | professional  | 30           | 45         | 363488183 | 1164044707 |   |
| 3 | CPT          | 99205 ff:      | S           | OFFICE O/P N  | Efee schedule | professional  | 30           | 45         | 363488183 | 1093934390 |   |
| 4 | CPT          | 99205 ffs      | S           | OFFICE O/P N  | Efee schedule | professional  | 30           | 45         | 363488183 | 1528580917 |   |
| 5 | CPT          | 99205 ff:      | S           | OFFICE O/P NI | Efee schedule | professional  | 30           | 45         | 363488183 | 1568013183 |   |

For a first pass analysis, this is too much detail. For a simpler view let's do the following:

- Copy the Excel sheet
- Remove the NPI column (on the reasonable hunch that all providers in the plan are compensated the same)
- Sort all columns (select all from left to right)
- Remove duplicate rows (select the entire sheet, and then click the Remove Duplicate icon)

File Home Insert Draw Page Layout Formulas Data Review View Automate Help Acrobat 0 Queries & Connections 5 ZAZ ₹↓ -**m** 俞 C Reapply Filter Get Stocks Currencies Z J Sort Text to Refresh 5 ¥ ¥ P Data 🗸 🗟 Edit Links All ~ Sort ? X ho Get & Transform Data Queries & Connecti + Add Level Copy Level X Delete Level V Options... My data has headers A2  $\checkmark$  :  $\times \checkmark f_x$ CPT Column Sort On Order A В C Sort by BILLING CODE TYPE Cell Values A to Z  $\sim$  $\vee$ 1 BILLING\_CODE BILLING\_CODI NEGOTIATION D Then by BILLING CODE Smallest to Largest ~ Cell Values  $\sim$ ~ CPT 2 74176 ffs C Then by NEGOTIATION\_ARRANGE ~ Cell Values V A to Z ~ 3 CPT 74176 ffs C Then by DESCRIPTION Cell Values ~ A to Z 4 CPT 74176 ffs C Then by NEGOTIATED\_TYPE Cell Values V A to Z 5 CPT 74176 ffs C Then by 6 CPT 74176 ffs C BILLING CLASS ~ Cell Values ~ A to Z 7 CPT 74176 ffs C Then by BILLING CODE MODIFIEE ~ Smallest to Largest Cell Values CPT 74176 ffs 8 C Then by NEGOTIATED RATE ~ Smallest to Largest Cell Values ~ 9 СРТ 74176 ffs C Then by FIN Cell Values Smallest to Largest 10 CPT 74176 ffs C CPT C 11 74176 ffs 12 CPT C 74176 ffs OK Cancel 13 CPT 74176 ffs CT ABD & PELVICE SCREQUIE professional 303488183

Here you can see the sheet ready to be **sorted**:

Click OK.

| F                                               | ile H                                                                | ome Insert  | Draw Page La                                                                                                    | yout Formulas                                                                                                    | Data Re                                                                                                    | eview View Automa                                                                                                    | ate Help A                                               | crobat        |                                  |                                                                      |                    |
|-------------------------------------------------|----------------------------------------------------------------------|-------------|----------------------------------------------------------------------------------------------------|----------------------------------------------------------------------------------------------------|----------------------------------------------------------------------------------------------------|----------------------------------------------------------------------------------------------------|----------------------------------------------------------|---------------|----------------------------------|----------------------------------------------------------------------|--------------------|
|                                                 | Get<br>Data Y                                                        |             | Refresh<br>All ~                                                                                                    | ries & Connections<br>verties<br>Links                                                                                                    | Stock                                                                                                    | s Currencies                                                                                                    | $ \begin{array}{c}                                     $ | Filter        | √ Clear<br>G Reapply<br>G Advanc | ed                                                                   | Text to<br>Columns |
|                                                 | Get & Tra                                                            | nsform Data | Queries &                                                                                                    | Connections                                                                                                    |                                                                                                    | Remove Duplicates                                                                                                    |                                                          | ?             | ×                                |                                                                      | Data Too           |
| A2<br>1<br>2<br>3<br>4<br>5<br>6<br>7<br>8<br>9 | A<br>BILLING<br>CPT<br>CPT<br>CPT<br>CPT<br>CPT<br>CPT<br>CPT<br>CPT |             | fx         CPT           B         C           IG_CODI NEGOTIA           74176           74176           74176           74176           74176           74176           74176           74176           74176           74176           74176           74176           74176           74176           74176           74176           74176           74176           74176           74176           74176           74176           74176           74176           74176           74176           74176           74176           74176           74176           74176           74176           74176           74176 | D<br>TION DESCRIPTION<br>CT ABD & PELV<br>CT ABD & PELV<br>CT ABD & PELV<br>CT ABD & PELV<br>CT ABD & PELV<br>CT ABD & PELV<br>CT ABD & PELV<br>CT ABD & PELV | E<br>NEGOTIA<br>fee sched<br>fee sched<br>fee sched<br>fee sched<br>fee sched<br>fee sched<br>fee sched<br>fee sched | To delete duplicate values, set duplicates.         Image: Select All         Image: Select All         Image: Select | lect one or more co<br>nselect All                       | lumns that co | ontain                           | 88183<br>88183<br>88183<br>88183<br>88183<br>88183<br>88183<br>88183 | L                  |
| 10<br>11                                        | CPT<br>CPT                                                           |             | 74176 ffs<br>74176 ffs                                                                                                    | CT ABD & PELV<br>CT ABD & PELV                                                                                                    | fee sched<br>fee sched                                                                                               |                                                                                                    | ОК                                                       | C             | ancel 348                        | 88183<br>88183                                                       |                    |
| 10                                              | CDT                                                                  |             | 71170 11-                                                                                                    | CT ADD Q DELL                                                                                                    |                                                                                                    | ula materianal                                                                                                    |                                                          | 00 7          | 1 20240                          | 00101                                                                |                    |

Now select all the columns and select the Remove Duplicate icon:

Click OK.

| Microso | ft Excel                                                                                                    | ×       |
|---------|----------------------------------------------------------------------------------------------------|---------|
| i       | 577 duplicate values found and removed; 25 unique values remain. Note that counts may include empty cells, spaces | s, etc. |
|         | ОК                                                                                                    |         |

Click **OK**.

### Here is the sorted data with duplicates removed:

|    | A            | В            | C           | D             | E            | F             | G            | Н          | 1         |
|----|--------------|--------------|-------------|---------------|--------------|---------------|--------------|------------|-----------|
| 1  | BILLING_CODE | BILLING_CODI | NEGOTIATION | DESCRIPTION   | NEGOTIATED   | BILLING_CLASS | BILLING_CODI | NEGOTIATED | EIN       |
| 2  | CPT          | 74176        | ffs         | CT ABD & PEL  | fee schedule | professional  | 26           | 90.21      | 363488183 |
| 3  | CPT          | 74176        | ffs         | CT ABD & PELV | fee schedule | professional  | TC           | 120.14     | 363488183 |
| 4  | CPT          | 74176        | ffs         | CT ABD & PELV | fee schedule | professional  |              | 210.35     | 363488183 |
| 5  | CPT          | 74176        | ffs         | CT ABD & PEL  | negotiated   | institutional |              | 1200       | 363488183 |
| 6  | CPT          | 99205        | ffs         | OFFICE O/P NE | fee schedule | professional  | 30           | 45         | 363488183 |
| 7  | CPT          | 99205        | ffs         | OFFICE O/P NE | fee schedule | professional  | 52           | 77.93      | 363488183 |
| 8  | CPT          | 99205        | ffs         | OFFICE O/P NE | fee schedule | professional  | 52           | 93.27      | 363488183 |
| 9  | CPT          | 99205        | ffs         | OFFICE O/P NE | fee schedule | professional  | 55           | 23.38      | 363488183 |
| 10 | CPT          | 99205        | ffs         | OFFICE O/P NE | fee schedule | professional  | 55           | 27.98      | 363488183 |
| 11 | CPT          | 99205        | ffs         | OFFICE O/P NE | fee schedule | professional  | 56           | 15.59      | 363488183 |
| 12 | CPT          | 99205        | ffs         | OFFICE O/P NE | fee schedule | professional  | 56           | 18.65      | 363488183 |
| 13 | CPT          | 99205        | ffs         | OFFICE O/P NE | fee schedule | professional  |              | 175.2      | 363488183 |
| 14 | CPT          | 99205        | ffs         | OFFICE O/P NE | fee schedule | professional  |              | 198.56     | 363488183 |
| 15 | CPT          | 99205        | ffs         | OFFICE O/P NE | fee schedule | professional  |              | 233.59     | 363488183 |
| 16 | CPT          | 99213        | ffs         | OFFICE O/P ES | fee schedule | professional  | 30           | 45         | 363488183 |
| 17 | CPT          | 99213        | ffs         | OFFICE O/P ES | fee schedule | professional  | 52           | 28.25      | 363488183 |
| 18 | CPT          | 99213        | ffs         | OFFICE O/P ES | fee schedule | professional  | 52           | 38.19      | 363488183 |
| 19 | CPT          | 99213        | ffs         | OFFICE O/P ES | fee schedule | professional  | 55           | 8.47       | 363488183 |
| 20 | CPT          | 99213        | ffs         | OFFICE O/P ES | fee schedule | professional  | 55           | 11.46      | 363488183 |
| 21 | CPT          | 99213        | ffs         | OFFICE O/P ES | fee schedule | professional  | 56           | 5.65       | 363488183 |
| 22 | CPT          | 99213        | ffs         | OFFICE O/P ES | fee schedule | professional  | 56           | 7.64       | 363488183 |
| 23 | CPT          | 99213        | ffs         | OFFICE O/P ES | fee schedule | professional  |              | 62.83      | 363488183 |
| 24 | CPT          | 99213        | ffs         | OFFICE O/P ES | fee schedule | professional  |              | 71.21      | 363488183 |
| 25 | CPT          | 99213        | ffs         | OFFICE O/P ES | fee schedule | professional  |              | 83.77      | 363488183 |

Let's take another step and hide all the rows with a non-blank billing code modifier, as we're primarily interested in the total rate, not the components and special circumstances given by the billing code modifier. To do so:

1. Select the entire sheet

|          | Click here |      |                         |             |          |  |  |  |  |  |  |  |
|----------|------------|------|-------------------------|-------------|----------|--|--|--|--|--|--|--|
| A        |            | ▼ :  | $\times \checkmark f_x$ | BILLING_CO  | DE_TYPE  |  |  |  |  |  |  |  |
| <b>C</b> | A          |      | В                       | С           | D        |  |  |  |  |  |  |  |
| 1        | BILLING    | CODE | BILLING_CODI            | NEGOTIATION | DESCRIPT |  |  |  |  |  |  |  |
| 2        | СРТ        |      | 74176                   | ffs         | CT ABD & |  |  |  |  |  |  |  |
| 3        | CPT        |      | 74176                   | ffs         | CT ABD & |  |  |  |  |  |  |  |
| 4        | CPT        |      | 74176                   | ffs         | CT ABD & |  |  |  |  |  |  |  |
| 5        | CPT        |      | 74176                   | ffs         | CT ABD & |  |  |  |  |  |  |  |

2. Select the Filter icon:

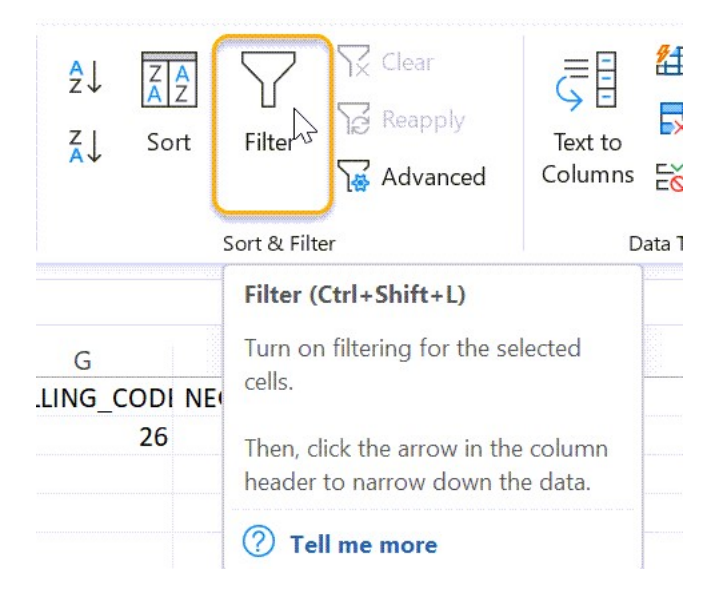

3. Select the "Billing Code Modifier" dropdown in cell G1, and pick (Blanks):

|    | А           | В           | C          | D       |          | E                        | F           |      | G        |         | Н          | T      |      |
|----|-------------|-------------|------------|---------|----------|--------------------------|-------------|------|----------|---------|------------|--------|------|
| 1  | BILLING_C - | "BILLING_ 🔻 | "NEGOTIA - | "DESCRI | P7 -     | "NEGOTIA -               | BILLING     | C -  | "BILLING | *       | "NEGOTIA - | "EIN"  |      |
| 2  | CPT         | 74176       | ffs        | CT ABD  | <u>A</u> | Sort Smallest t          | o Largest   |      |          |         | 1200       | 363488 | 3183 |
| 3  | CPT         | 74176       | ffs        | CT ABD  | 71       |                          | 9           |      |          |         | 90.21      | 363488 | 3183 |
| 4  | CPT         | 74176       | ffs        | CT ABD  | Â↓       | S <u>o</u> rt Largest to | Smallest    |      |          |         | 120.14     | 363488 | 8183 |
| 5  | CPT         | 74176       | ffs        | CT ABD  |          | Sort by Color            |             |      |          | >       | 210.35     | 363488 | 3183 |
| 6  | CPT         | 99205       | ffs        | OFFICE  |          | Chart Maria              |             |      |          | >       | 15.59      | 363488 | 3183 |
| 7  | CPT         | 99205       | ffs        | OFFICE  |          | Sheet <u>v</u> iew       |             |      |          | <u></u> | 15.59      | 363488 | 8183 |
| 8  | CPT         | 99205       | ffs        | OFFICE  | X        | <u>C</u> lear Filter Fro | m ""BILLING | 5_CO | DE_MOD"  |         | 175.2      | 363488 | 8183 |
| 9  | CPT         | 99205       | ffs        | OFFICE  |          | Filter by Color          |             |      |          | >       | 18.65      | 363488 | 8183 |
| 10 | CPT         | 99205       | ffs        | OFFICE  |          | Titel by color           |             |      |          |         | 198.56     | 363488 | 8183 |
| 11 | CPT         | 99205       | ffs        | OFFICE  |          | Number <u>F</u> ilters   |             |      |          | >       | 23.38      | 363488 | 8183 |
| 12 | CPT         | 99205       | ffs        | OFFICE  |          | Search                   |             |      | /        | Q       | 233.59     | 363488 | 3183 |
| 13 | CPT         | 99205       | ffs        | OFFICE  |          | (Select All)             |             |      |          | -       | 27.98      | 363488 | 3183 |
| 14 | CPT         | 99205       | ffs        | OFFICE  |          |                          |             |      |          |         | 77.93      | 363488 | 8183 |
| 15 | CPT         | 99205       | ffs        | OFFICE  |          |                          |             |      |          |         | 93.27      | 363488 | 8183 |
| 16 | CPT         | 99205       | ffs        | OFFICE  |          |                          |             |      |          |         | 45         | 363488 | 3183 |
| 17 |             |             |            |         |          |                          |             |      |          |         |            |        |      |
| 18 |             |             |            |         |          |                          |             |      |          |         |            |        |      |
| 19 |             |             |            |         |          | TC                       |             |      |          |         |            |        |      |
| 20 |             |             |            |         |          | (Blanks)                 |             |      |          |         |            |        |      |
| 21 |             |             |            |         |          |                          |             |      |          |         |            |        |      |
| 22 |             |             |            |         |          |                          |             |      |          |         |            |        |      |
| 23 |             |             |            |         |          |                          | OK          |      | Cancel   |         |            |        |      |
| 24 |             |             |            |         |          |                          |             |      |          |         |            |        |      |
| 25 |             |             |            |         |          |                          |             |      |          |         |            |        |      |
| 20 |             |             |            |         |          |                          |             |      |          |         |            |        |      |

#### We are now looking at the essential results:

|    | A            | В            | С           | D             | E            | F             | G          | Н           | 1      |     |
|----|--------------|--------------|-------------|---------------|--------------|---------------|------------|-------------|--------|-----|
| 1  | BILLING_CO - | BILLING_CC - | NEGOTIATI - | DESCRIPTIC -  | NEGOTIATE -  | BILLING_CL/ - | BILLING_CC | NEGOTIATE - | EIN    | •   |
| 4  | CPT          | 74176        | ffs         | CT ABD & PELV | fee schedule | professional  |            | 210.35      | 363488 | 183 |
| 5  | CPT          | 74176        | ffs         | CT ABD & PELV | negotiated   | institutional |            | 1200        | 363488 | 183 |
| 13 | CPT          | 99205        | ffs         | OFFICE O/P NE | fee schedule | professional  |            | 175.2       | 363488 | 183 |
| 14 | CPT          | 99205        | ffs         | OFFICE O/P NE | fee schedule | professional  |            | 198.56      | 363488 | 183 |
| 15 | CPT          | 99205        | ffs         | OFFICE O/P NE | fee schedule | professional  |            | 233.59      | 363488 | 183 |
| 23 | CPT          | 99213        | ffs         | OFFICE O/P ES | fee schedule | professional  |            | 62.83       | 363488 | 183 |
| 24 | CPT          | 99213        | ffs         | OFFICE O/P ES | fee schedule | professional  |            | 71.21       | 363488 | 183 |
| 25 | CPT          | 99213        | ffs         | OFFICE O/P ES | fee schedule | professional  |            | 83.77       | 363488 | 183 |
| 20 |              |              |             |               |              |               |            |             |        |     |

The precise definition of columns C (Negotiation Arrangement), column E (Negotiated Type), and column F (Billing Class) are provided in the CMS documentation on GitHub at <a href="https://github.com/CMSgov/price-transparency-guide/tree/master/schemas/in-network-rates#negotiated-price-object">https://github.com/CMSgov/price-transparency-guide/tree/master/schemas/in-network-rates#negotiated-price-object</a>

A few payers repeat this information on their web site, but it's typically just cut-and-paste, so best to go to the CMS source.

## **Interpreting the Results**

Let's take a close look at the results. The first observation is that the number of unique rates is surprisingly few.

What can be seen specific to the 74176 CAT Scan is that Aetna will:

- 4. Pay \$1200 as the institutional fee, for usage of the medical center
- 5. Pay \$210.35 for the *professional* fee physician, for the radiologist(s)

The situation for 99205 New patient office visit (60+ minute) is not as straightforward:

- 6. We see three rates: \$175.20, \$198.56 and \$233.59 without an explanation for why there isn't a single rate
- 7. The negotiated type is fee schedule, so the member/patient liability will vary accordingly

The situation for 99213 is the same, with three rates, and no explanation.

Per CMS schema guidelines, there are three fields in the MRF template where such a variation in rate can be explained:

- 8. description
- 9. Array of service\_code (list of facilities where the service is delivered at the given rate)
- 10. additional\_information field (flexible text field)

For this MRF, none of these three fields explained the variation.

At Keyark, we did a deeper yet dive into this MRF (also available as a custom service). We checked, and neither field explains the multiple rates. For the purposes of analysis, the recommended approach is to assume the patient cost will be the highest rate.

Note that MRF Explorer, designed for a quick exploration of the MRFs, does not (yet) display either the service\_code nor the additional\_information fields. The reason is that at this time, for most payers and MRFs, these fields either do not exist or, if they exist, do not provide useful information.

The multiple rate situation described here is quite common for this initial generation of MRF files seen in 2022. Payers vary in their technical ability to generate correct and comprehensive MRFs.

Before concluding this tutorial, let's drill down into the detail, as provided in the Excel sheet showing the billing code modifier. Let's examine the CAT scan rows:

|   | A       | B C              | D                | E            | F             | G                     | Н               |
|---|---------|------------------|------------------|--------------|---------------|-----------------------|-----------------|
| 1 | BILLING | BILLING_COI NEGO | DTI/ DESCRIPTION | NEGOTIATED   | BILLING_CLASS | BILLING_CODE_MODIFIER | NEGOTIATED_RATE |
| 2 | CPT     | 74176 ffs        | CT ABD & PELVIS  | fee schedule | professional  | 26                    | 90.21           |
| 3 | CPT     | 74176 ffs        | CT ABD & PELVIS  | fee schedule | professional  | тс                    | 120.14          |
| 4 | CPT     | 74176 ffs        | CT ABD & PELVIS  | fee schedule | professional  |                       | 210.35          |
| 5 | CPT     | 74176 ffs        | CT ABD & PELVIS  | negotiated   | institutional |                       | 1200            |

The \$1200 *institutional* fee is the hospital reimbursement rate, for use of their facility. The *professional* fee is the provider reimbursement rate which totals \$210.35 (row with a blank billing code modifier). This comprises \$120.14 for the technical component (modifier TC) and \$90.21 for the interpretation (modifier 26) component, meaning reading the CAT scan and writing the report.

### SOURCE MRF

This tutorial utilized a beta version of the MRF Explorer to search the 2022-11-05\_db7c0dbb-d329-4933-bb11-8761b3f854dc\_Aetna-Life-Insurance-Company.json.gz MRF file.

You can navigate to the latest version of this MRF by visiting <u>https://health1.aetna.com/app/public/#/one/insurerCode=AETNACVS\_I&brandCode=ALICSI/machine-readable-transparency-in-</u> <u>coverage?reportingEntityType=Third%20Party%20Administrator\_97054907&lock=true</u>

Last updated: 2023-02-05